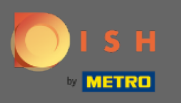

## • После того, как вы вошли в систему бронирования DISH, нажмите « Настройки » .

| DISH RESERVATION          |                                                                                                    | *HD Test Foodtruck   쉐k 🗸 🚱                 |  |  |
|---------------------------|----------------------------------------------------------------------------------------------------|---------------------------------------------|--|--|
| Reservations              | Have a walk-in customer? Received a reservation request over phone / email? Don't forget to add it to your reservation book! | WALK-IN ADD RESERVATION                     |  |  |
| 🎢 Menu                    |                                                                                                    |                                             |  |  |
| 🐣 Guests                  | Wed, 09/12/2020 - Wed, 09/12/2020         All mealtypes                                                                      |                                             |  |  |
| ③ Feedback                | All Ocompleted Oupcoming                                                                                                    | ₩ 0 <b>¥</b> 0                              |  |  |
| 🗠 Reports                 |                                                                                                    |                                             |  |  |
| 🌣 Settings 👻              |                                                                                                    |                                             |  |  |
| ⑦ Help                    | No reservations available                                                                                                    |                                             |  |  |
| Too many guests in house? | Print<br>Start Co-Browsing                                                                                                   | ?                                           |  |  |
|                           | Designed by Hospitality Digital GmbH. All rights reserved.                                                                   | FAQ   Terms of use   Imprint   Data privacy |  |  |

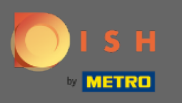

## Выберите резервирование из различных параметров настройки.

| <b>DISH</b> RESERVATION                                |                                                                                                    | *HD Test Foodtruck   취본 🗸 🕞                 |  |  |
|--------------------------------------------------------|----------------------------------------------------------------------------------------------------|---------------------------------------------|--|--|
| Reservations                                           | Have a walk-in customer? Received a reservation request over phone / email? Don't forget to add it to your reservation book! | WALK-IN ADD RESERVATION                     |  |  |
| ¶ Menu                                                 |                                                                                                    |                                             |  |  |
| 🛎 Guests                                               | Wed, 09/12/2020 - Wed, 09/12/2020         >         All mealtypes                                                            | ~                                           |  |  |
| edback                                                 | All Ocompleted Oupcoming                                                                                                    | <b>0 4</b> 0                                |  |  |
| 🗠 Reports                                              |                                                                                                    |                                             |  |  |
| 🏟 Settings 🛨                                           |                                                                                                    |                                             |  |  |
| () Hours                                               |                                                                                                    |                                             |  |  |
| Reservations                                           |                                                                                                    |                                             |  |  |
| A Tables/Seats                                         |                                                                                                    |                                             |  |  |
| <b>%</b> Offers                                        |                                                                                                    |                                             |  |  |
| 🗘 Notifications                                        |                                                                                                    |                                             |  |  |
| 😤 Account                                              |                                                                                                    |                                             |  |  |
| ⑦ Help                                                 | Print                                                                                                    |                                             |  |  |
|                                                        |                                                                                                    | ?                                           |  |  |
| Too many guests in house?<br>Pause online reservations | Designed by Hospitality Digital GmbH. All rights reserved.                                                                   | FAQ   Terms of use   Imprint   Data privacy |  |  |

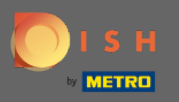

## Э Прокрутите вниз, пока не увидите лимит бронирования.

| <b>DISH</b> RESERVATION                                |                                                                                                    | *HD Test Foodtruck 🏻 丸 🗭                                                                                 |
|--------------------------------------------------------|----------------------------------------------------------------------------------------------------|----------------------------------------------------------------------------------------------------|
| Reservations                                           | CHANNELS                                                                                                    | ADMINISTRATION                                                                                           |
| 🎢 Menu 🚢 Guests                                        |                                                                                                    | confirmed?<br>4 people                                                                                   |
| Feedback                                               | Online Widget Reserve with Google                                                                                     | ENGAGEMENT                                                                                               |
| l≌ Reports<br>✿ Settings <del>-</del>                  |                                                                                                    | How many minutes/hours in advance would you like to remind your guests about their upcoming reservation? |
| ⊙ Hours<br>☑ Reservations                              | <b>CAPACITY</b><br>What is the maximum group size for reservations via the reservation                                | Would you like to receive feedback from your guests about their dining experience?                       |
| ☐ Tables/Seats                                         | widget? 8 people                                                                                                    | Yes 🔹                                                                                                    |
| A Notifications                                        | What is the duration of a visit at your restaurant?<br>A table will be marked occupied for this period of time.       | COVID-19 GUEST INFORMATION                                                                               |
| <ul><li>Account</li><li>Help</li></ul>                 | 2 hours                                                                                                    | activate here which data should be collected in the widget                                               |
|                                                        | Show duration in guest confirmation and widget Should customers be able to reserve in 15, 30, or 60 minute intervals? | Other guests names                                                                                       |
| Too many guests in house?<br>Pause online reservations | 30 minutes                                                                                                    | Other guests addresses                                                                                   |

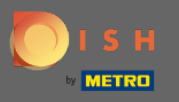

Ð

Настройте временной интервал, а также установите количество разрешенных бронирований, чтобы добавить лимит бронирований.

| <b>DISH</b> RESERVATION                                                                          |                                                                                                    |                                                                        | *HD Test Foodtruck       | 제품 ~          |        |
|--------------------------------------------------------------------------------------------------|----------------------------------------------------------------------------------------------------|------------------------------------------------------------------------|--------------------------|---------------|--------|
| Reservations                                                                                     | Show duration in guest confirmation and widget                                                                                                    | Address                                                                |                          |               |        |
| 🍴 Menu                                                                                           | Should customers be able to reserve in 15, 30, or 60 minute intervals? 30 minutes                                                                                               | <ul> <li>Other guests names</li> <li>Other guests addresses</li> </ul> |                          |               |        |
| 🐣 Guests                                                                                         |                                                                                                    |                                                                        |                          |               |        |
| Feedback                                                                                         | LEAD TIME                                                                                                    | Other guests phone numbers                                             |                          |               |        |
| 🗠 Reports                                                                                        | How many days in advance can a reservation be made?         365 days in advance                                                                                                 |                                                                        |                          |               |        |
| 🌣 Settings 👻                                                                                     | How much notice is needed for an online reservation?                                                                                                    |                                                                        |                          |               |        |
| () Hours                                                                                         | 2.0 hours                                                                                                    |                                                                        |                          |               |        |
| Reservations                                                                                     |                                                                                                    |                                                                        |                          |               |        |
| <ul> <li>A Tables/Seats</li> <li>% Offers</li> <li>A Notifications</li> <li>☆ Account</li> </ul> | BOOKING LIMIT Pace your guests. Set the max amount of guests allowed to book per interval           10 : 00         am         01 : 00         pm         2         +         m |                                                                        |                          |               |        |
| ⑦ Help                                                                                           | + Booking limit                                                                                                    |                                                                        |                          | SAVE          |        |
| oo many guests in house?                                                                         | Designed by Hospitality Digital GmbH. All rights reserved.                                                                                                    |                                                                        | FAQ   Terms of use   Imp | rint   Data p | rivacy |

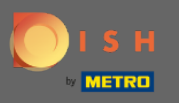

У вас есть возможность установить разные лимиты бронирования для каждого временного интервала. Нажмите на <mark>значок добавления</mark> или + лимит бронирования, чтобы добавить дополнительный лимит.

| <b>DISH</b> RESERVATION                         |                                                                                                    |                                                         | *HD Test Foodtruck       | <u> </u>      |        |
|-------------------------------------------------|----------------------------------------------------------------------------------------------------|---------------------------------------------------------|--------------------------|---------------|--------|
| E Reservations                                  | Show duration in guest confirmation and widget Should customers be able to reserve in 15, 30, or 60 minute intervals? | <ul> <li>Address</li> <li>Other guests names</li> </ul> |                          |               |        |
| 🎢 Menu 🏜 Guests                                 | 30 minutes                                                                                                    | □ Other guests addresses                                |                          |               |        |
| Feedback                                        | LEAD TIME                                                                                                    | Other guests phone numbers                              |                          |               |        |
| 🗠 Reports                                       | How many days in advance can a reservation be made?         365 days in advance                                       |                                                         |                          |               |        |
| 🌣 Settings 👻                                    | How much notice is needed for an online reservation?                                                                  |                                                         |                          |               |        |
| <ul> <li>Hours</li> <li>Reservations</li> </ul> | 2.0 hours                                                                                                    |                                                         |                          |               |        |
| ♣ Tables/Seats% Offers                          | BOOKING LIMIT Pace your guests. Set the max amount of guests allowed to book per                                      |                                                         |                          |               |        |
| 수 Notifications<br><b>슈</b> Account             | 10 : 00 am - 01 : 00 pm 5                                                                                             |                                                         |                          |               |        |
| ⑦ Help                                          | + Booking limit                                                                                                    |                                                         |                          |               |        |
|                                                 |                                                                                                    |                                                         |                          | SAVE          |        |
| Pause online reservations                       | Designed by Hospitality Digital GmbH. All rights reserved.                                                            |                                                         | FAQ   Terms of use   Imp | rint   Data p | rivacy |

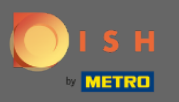

## Здесь будут отображаться все ваши различные лимиты бронирования.

| <b>DISH</b> RESERVATION                                |                                                                                   |                                                                        | *HD Test Foodtruck | 최는<br>키루 ~ |  |
|--------------------------------------------------------|-----------------------------------------------------------------------------------|------------------------------------------------------------------------|--------------------|------------|--|
| Reservations                                           | Show duration in guest confirmation and widget                                    | Address                                                                |                    |            |  |
| 🍴 Menu                                                 | Should customers be able to reserve in 15, 30, or 60 minute intervals? 30 minutes | <ul> <li>Other guests names</li> <li>Other guests addresses</li> </ul> |                    |            |  |
| 🐣 Guests                                               |                                                                                   | Other quests phone numbers                                             |                    |            |  |
| Feedback                                               | LEAD TIME                                                                         |                                                                        |                    |            |  |
| 🗠 Reports                                              | How many days in advance can a reservation be made?                               |                                                                        |                    |            |  |
| 🗢 Settings 🗸                                           | How much notice is needed for an online reservation?                              |                                                                        |                    |            |  |
| () Hours                                               | 2.0 hours                                                                         |                                                                        |                    |            |  |
| Reservations                                           |                                                                                   |                                                                        |                    |            |  |
| 🛱 Tables/Seats                                         | BOOKING LIMIT                                                                     |                                                                        |                    |            |  |
| % Offers                                               | Pace your guests. Set the max amount of guests allowed to book per                |                                                                        |                    |            |  |
| ♀ Notifications                                        | interval                                                                          |                                                                        |                    |            |  |
| 😚 Account                                              | 10 : 00 am - 01 : 00 pm 5 + m                                                     |                                                                        |                    |            |  |
| ⑦ Help                                                 | 1:00 pm - 05:00 pm 4 + 💼                                                          |                                                                        |                    |            |  |
|                                                        | + Booking limit                                                                   |                                                                        |                    |            |  |
| Too many guests in house?<br>Pause online reservations | Start Co-Browsing                                                                 |                                                                        |                    | SAVE       |  |

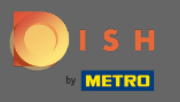

После настройки всех лимитов гостей, разрешенных за временной интервал, нажмите « Сохранить », чтобы активировать их.

| DISH RESERVATION                                                                                                    | *HD Test Foodtruck 🏻 丸 🗸 🕞 |  |
|----------------------------------------------------------------------------------------------------|----------------------------|--|
| Show duration in guest confirmation and widget E Reservations                                                               | Address                    |  |
| Menu       30 minutes                                                                                                    | Other guests addresses     |  |
| 🐣 Guests                                                                                                    | Other guests addresses     |  |
| Feedback                                                                                                    |                            |  |
| Reports 365 days in advance an a reservation be made?                                                                       |                            |  |
| Settings - How much notice is needed for an online reservation?                                                             |                            |  |
| <sup>®</sup> Hours           2.0 hours <sup>™</sup> Reservations                                                            |                            |  |
| Tables/Seats BOOKING LIMIT                                                                                                  |                            |  |
| % Offers     Pace your guests. Set the max amount of guests allowed to book per interval       A Notifications     interval |                            |  |
| Account                                                                                                    |                            |  |
| Help         1:00 pm - 05:00 pm 4         +         •                                                                       |                            |  |
| Too many guests in house?                                                                                                   | SAVE                       |  |

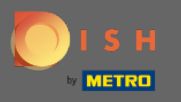

Вот и все. Зеленое всплывающее окно подтверждения в нижней части экрана указывает на успешную корректировку лимитов бронирования.

| <b>DISH</b> RESERVATION    |                                                                                      |   |                                                                        | *HD Test Foodtruck | ৰাদ<br>পাদ |   |
|----------------------------|--------------------------------------------------------------------------------------|---|------------------------------------------------------------------------|--------------------|------------|---|
| Reservations               | Should customers be able to reserve in 15, 30, or 60 minute intervals?<br>30 minutes | ] | <ul> <li>Other guests names</li> <li>Other guests addresses</li> </ul> |                    |            |   |
| 🍴 Menu                     |                                                                                      |   |                                                                        |                    |            |   |
| 🛎 Guests                   | LEAD TIME                                                                            |   | Other guests phone numbers                                             |                    |            |   |
| 🕲 Feedback                 | How many days in advance can a reservation be made?                                  |   |                                                                        |                    |            |   |
| 🗠 Reports                  | 365 days in advance                                                                  |   |                                                                        |                    |            |   |
| 🌣 Settings 👻               | 2.0 hours 🔹                                                                          | ] |                                                                        |                    |            |   |
| () Hours                   |                                                                                      |   |                                                                        |                    |            |   |
| Reservations               | BOOKING LIMIT                                                                        |   |                                                                        |                    |            |   |
| ₽ Tables/Seats             | Pace your guests. Set the max amount of guests allowed to book per interval          |   |                                                                        |                    |            |   |
| ♀ Notifications            | 10:00 am - 01:00 pm 5 +                                                              |   |                                                                        |                    |            |   |
| Account                    | 01:00 pm - 05:00 pm 4 +                                                              |   |                                                                        |                    |            |   |
| 1 Help                     | + Booking limit                                                                      |   |                                                                        |                    |            |   |
|                            |                                                                                      |   |                                                                        |                    | SAVE       |   |
| Changes successfully saved |                                                                                      |   |                                                                        |                    |            | × |